## ADD NEW LEARNING LOG ENTRY

To add a new entry, follow the steps shown below.

1. At the top of the screen under the section headed 'Learning Log' select the type of log you would like to create. For demonstration purposes, we will use create a 'clinical encounter'.

| g is service with the th    | an a shart a she a she sare a shere a she she a     | an an an The Constant and the State of the State of the S | . I - e Provenski se en serie a se er se se se se se se se se se se se se se | an an <u>a</u> n air an an an an an an an an an an an an an |
|-----------------------------|-----------------------------------------------------|----------------------------------------------------------------------------------------------------|------------------------------------------------------------------------------|-------------------------------------------------------------|
|                             | 1                                                   |                                                                                                    |                                                                              | _                                                           |
| Enter a new: <u>Clinica</u> | I Encounter Professional Co<br>Dut Of Hours session | onversation   <u>Tutorial</u>   <u>Read</u>                                                                                                    | ing Course/Certificate                                                       |                                                             |

2. Next you will see a message box appear asking you to make sure you are complying with the data protection act; names of patients or staff should not be used in any log entry. Please use initials where necessary.

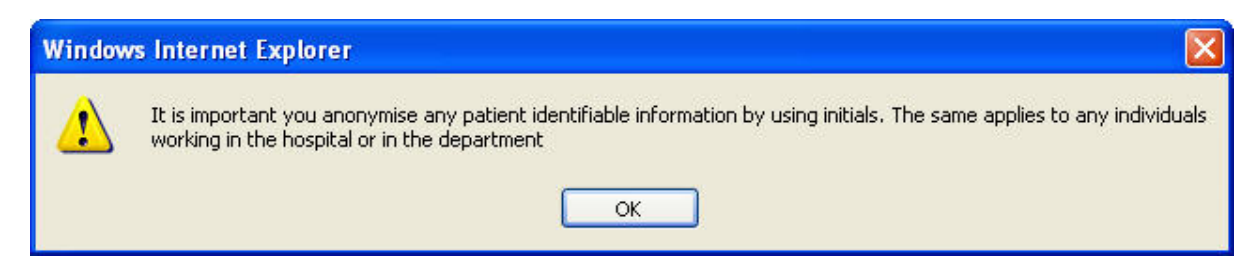

- 3. Firstly, select which curriculum headings this clinical encounter would feature under. To select more than one, hold down the CTRL key and use the mouse to click on the headings you require.
- 4. Continue filling in the information as required. There is no word limit so you are able to provide as much information as you wish.
- 5. When you reach the bottom of the form, click on 'Save Event'.
- 6. Once you have saved the log, you will be presented with a summary of your log showing all the information.

| and the second second                            |                                                 |  |
|--------------------------------------------------|-------------------------------------------------|--|
| urrent Selections                                |                                                 |  |
| Curriculum Statement Hea                         | dings 3.6 Research and Academic Activity        |  |
| <ul> <li>Curriculum Statement Hea</li> </ul>     | idings 4.1 Management in Primary Care           |  |
| Date                                             | 13/08/2007                                      |  |
| What happened?                                   | learnt stuff                                    |  |
| What, if anything, happened<br>subsequently?     | learnt i needed to learn more                   |  |
| What did you learn?                              | learnt that i don't know much about dermatology |  |
| What will you do differently in<br>future?       | go and study more about dermatology             |  |
| What further learning needs did<br>you identify? | dermatology course                              |  |
| How and when will you address<br>these?          | go on course                                    |  |
| Shared? :                                        | No                                              |  |
| Record created                                   | 13/08/2007 15:27:01                             |  |
|                                                  |                                                 |  |